# R A L L Y RALLYTV STB Installation Guide

RALLY ENTERPRISES & COMMUNICATIONS CORP. 111 RAILSIDE ROAD SUITE 100 TORONTO, ON M3A 1B2

H.

0

416 360 3000 | rally.ca

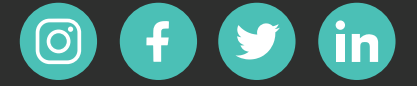

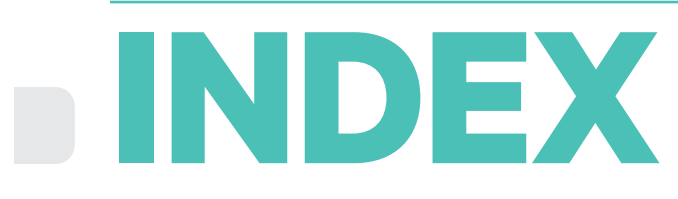

| 3  | Remote Control                      |  |
|----|-------------------------------------|--|
| 4  | Set-top box (STB)                   |  |
| 5  | STB First-time Setup                |  |
| 9  | Sign-in to / Create Google Account  |  |
| 13 | Reconnecting your Remote Control    |  |
| 14 | Using your TV Remote to control STB |  |
| 15 | Sync for Audio                      |  |
| 16 | Downloading the RallyTV App         |  |
| 17 | RallyTV App Optimal Placement       |  |
|    |                                     |  |
|    |                                     |  |

### **Remote Control**

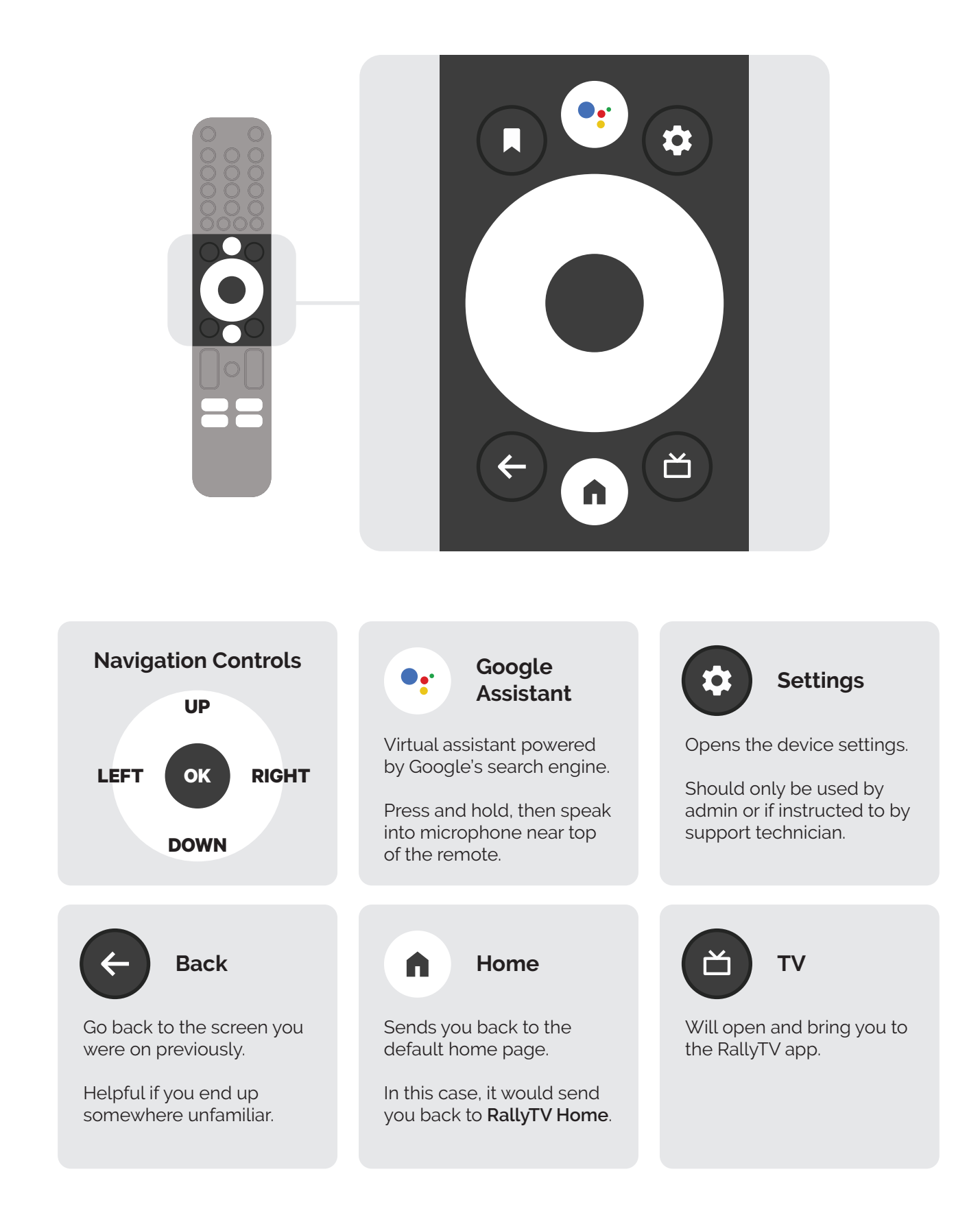

### **Set-top Box (STB)**

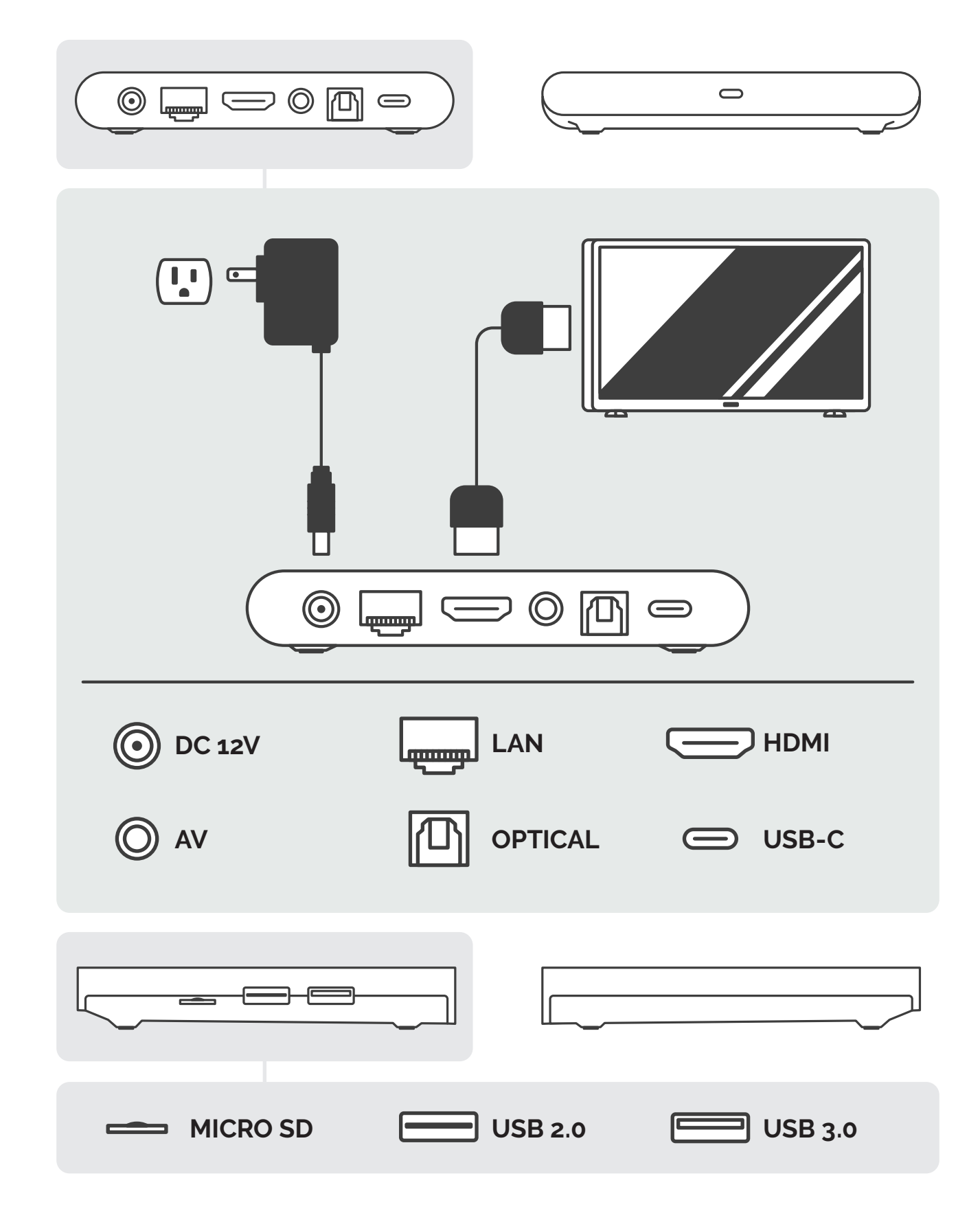

2

## **STB First-time Setup**

**1** Once your STB is all plugged in, follow the remote pairing instructions on your TV (make sure you're on the right HDMI)

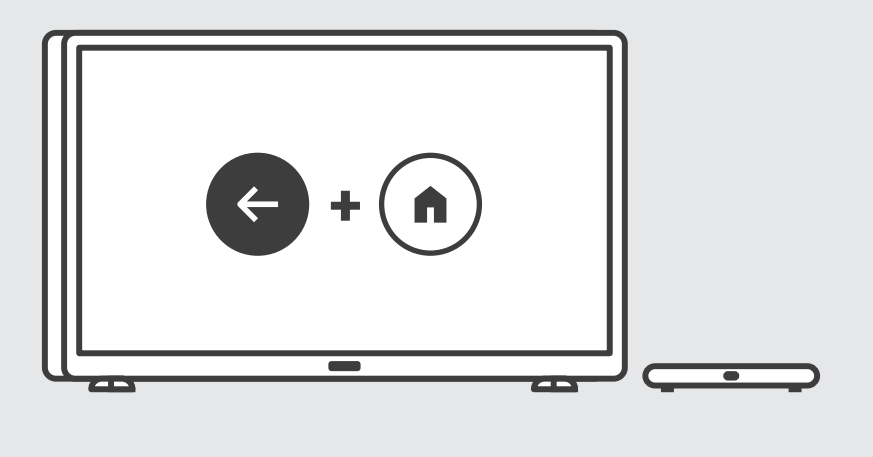

With your remote paired to your STB, select your preferred language for the device (it can be changed later on)

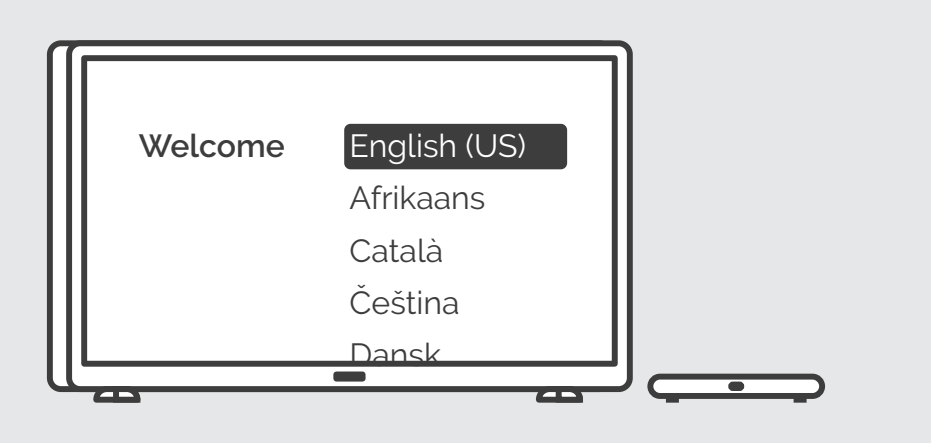

#### Skip 'Quick set up your TV with your Android phone'

(you may continue if you're familiar with this function)

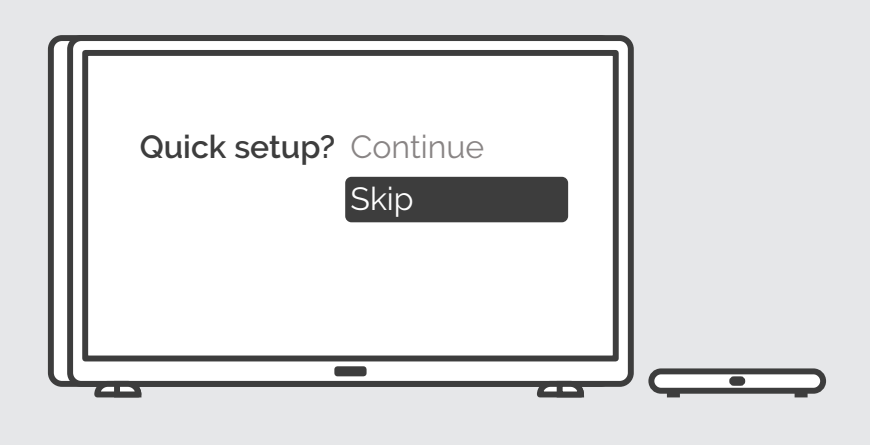

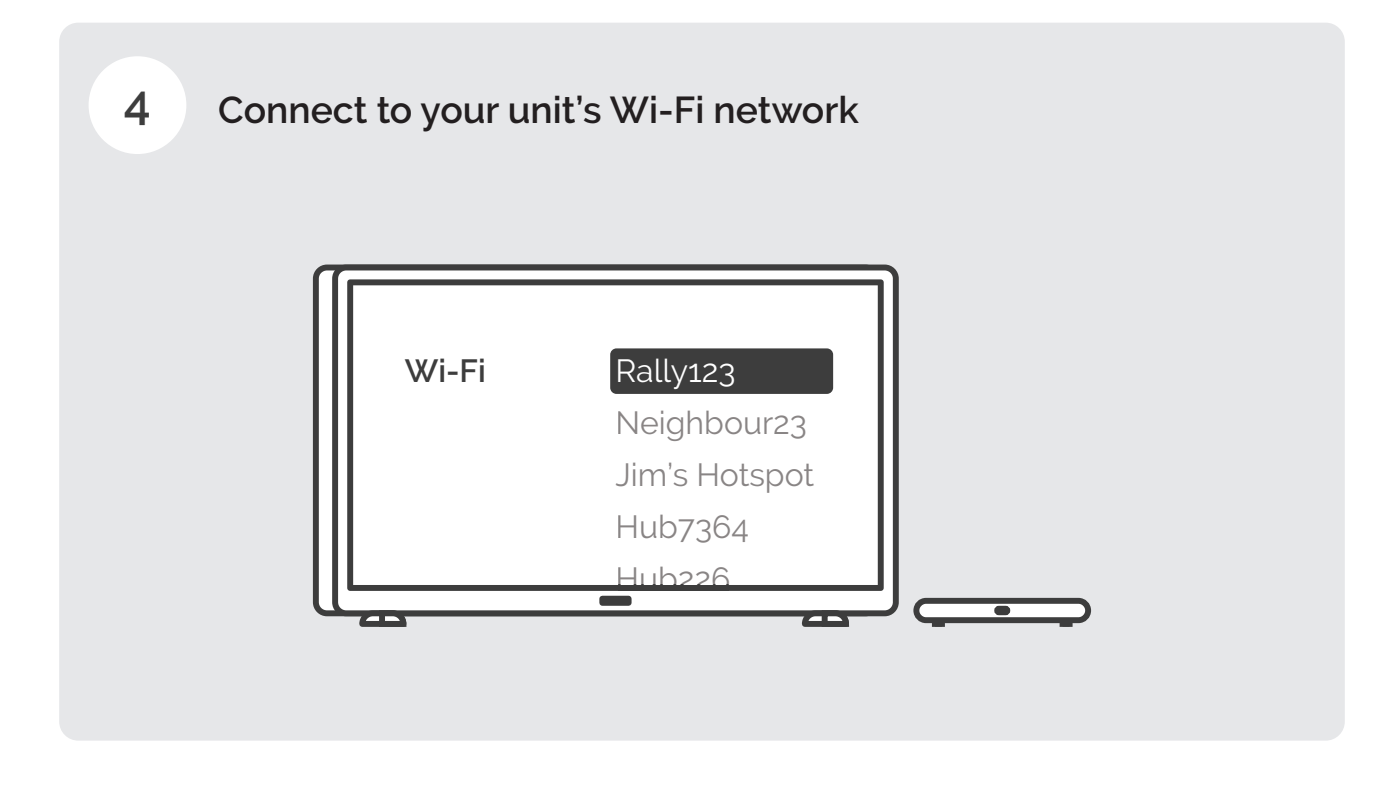

Sign in with your Google account (if you do not have a Google account, you will need to follow the steps to create one)

To sign-in or create a Google account, follow steps starting on pg. 9

5

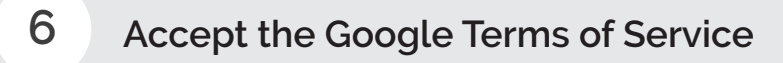

7

Accept the Google Services (you may want to uncheck 'Use location' and 'Help improve Android')

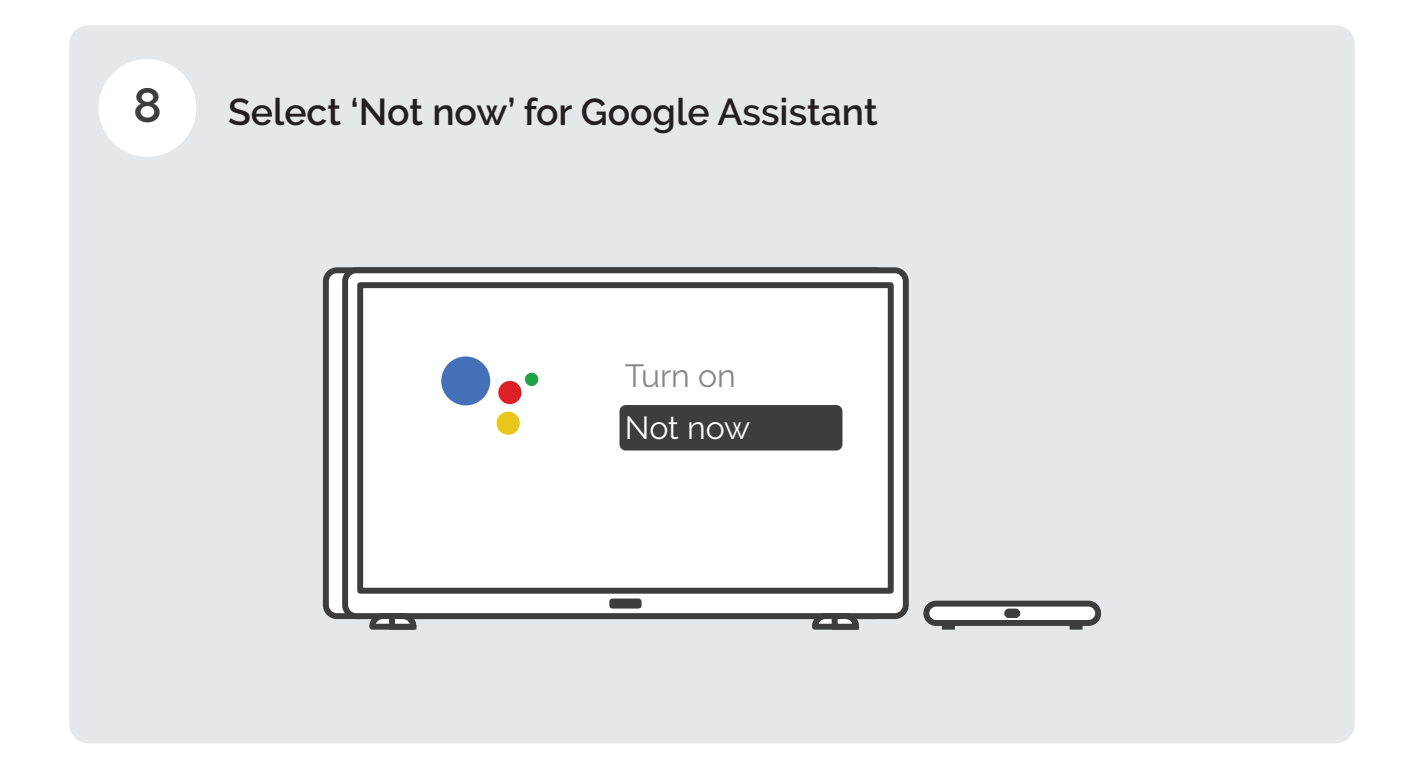

9 Select 'Continue' (Google Assistant will be set up later)

**Select a name for your STB or enter a custom name** (how your STB will be shown on your network)

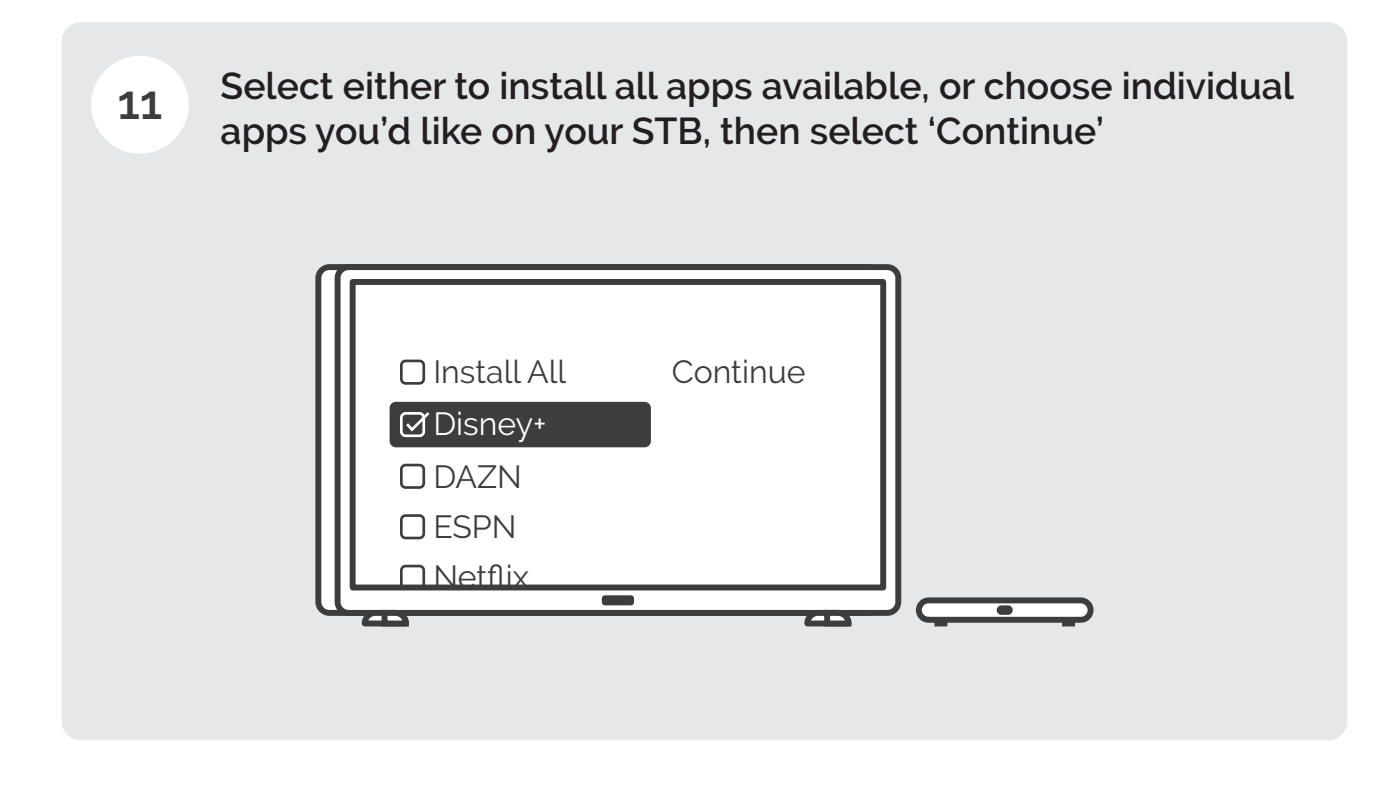

**12** You can scroll through the walk through or hit 'OK' to proceed

Select OFF for 'Low power sleep mode' (selecting ON may take your STB longer to come out of sleep mode)

### Sign-in to / Create Google Account

You'll need a Google account to access the Google Play Store

**Tip: You don't need a Gmail account to create a Google account.** You can use your non-Gmail email address to create one instead.

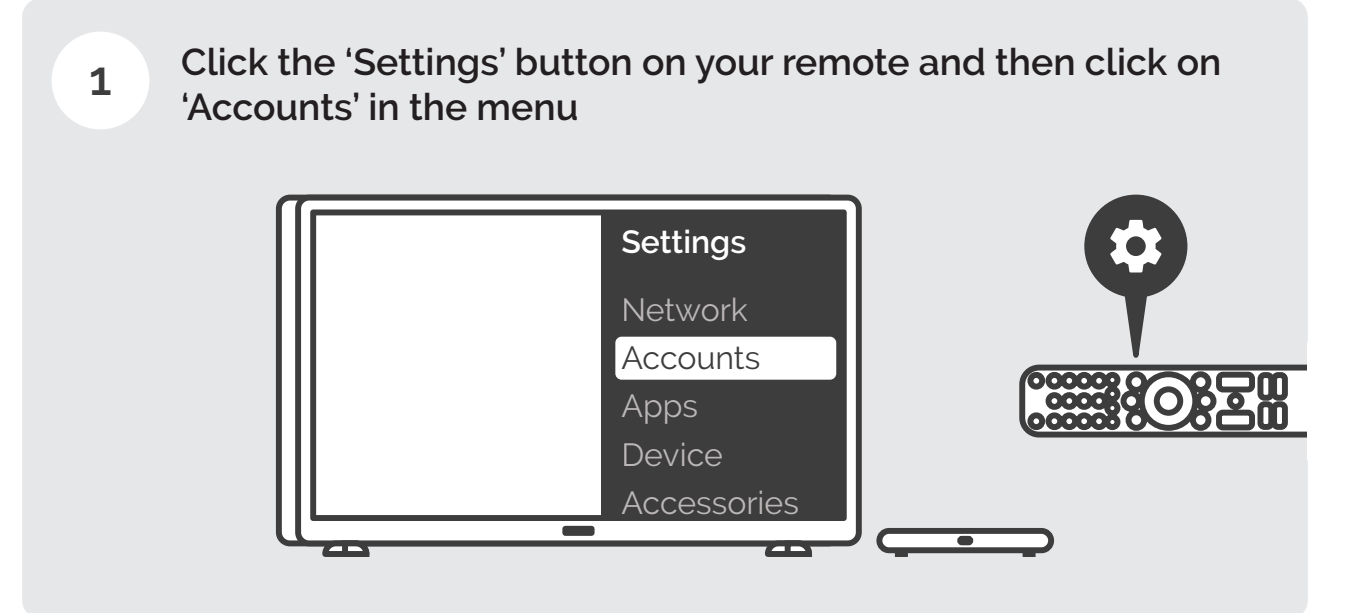

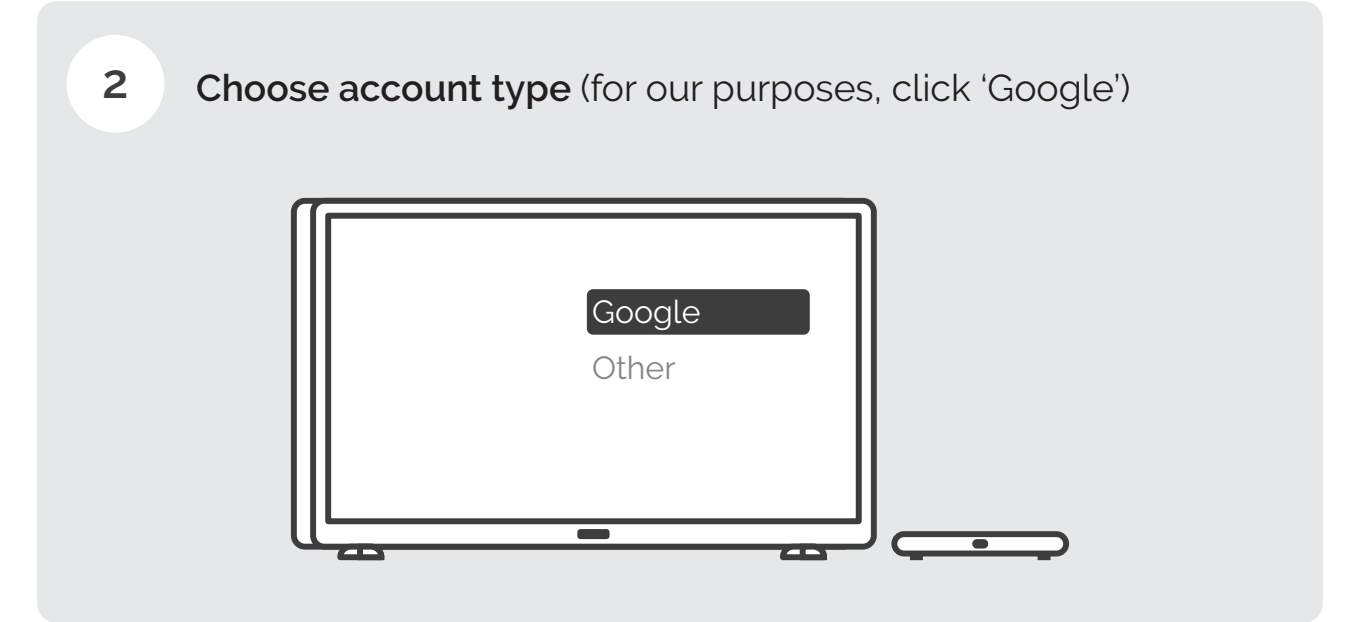

You can choose to sign in using your smartphone/computer, 4 or on the TV by using the remote Google

Remote

Phone

This guide will follow the 'Remote' option Choose 'Use your phone or computer' at your own discretion

5

If you already have a Google account continue signing in, otherwise click 'Create account' on the bottom left

| Email or phone      |
|---------------------|
|                     |
| Create account Next |

6

Think of and enter a username for your Google account, then click 'Next' (this username will become your Gmail address)

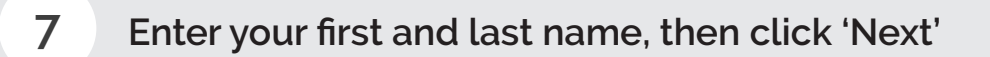

8 Enter some basic information such as your birthday, then click 'Next'

**Come up with a strong password and click 'Next'** (it may be wise to also write it down somewhere)

9

**Enter your phone number for verification, then click 'Next'** (a verification code will be sent to this number)

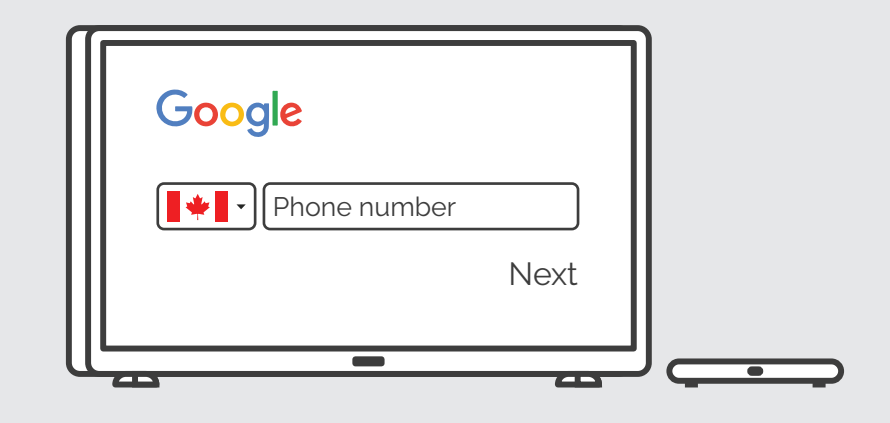

**11** Enter the verification code sent to the phone number entered earlier, then click 'Next'

| Google                  |   |
|-------------------------|---|
| Enter verification code |   |
| ****                    |   |
| Next                    |   |
|                         | J |

**Review your account info, then click 'Next'** (it may be wise to write it down somewhere)

**13** Scroll down and click 'I agree' to the Terms & Conditions (it may be wise to write it down somewhere)

After being returned to the beginning, click 'Sign in' and enter the username and password you just made

> For a more detailed set of instructions, please follow this link: support.google.com/accounts/answer/27441?hl=en

### **Reconnecting your Remote Control**

In the event your remote disconnects:

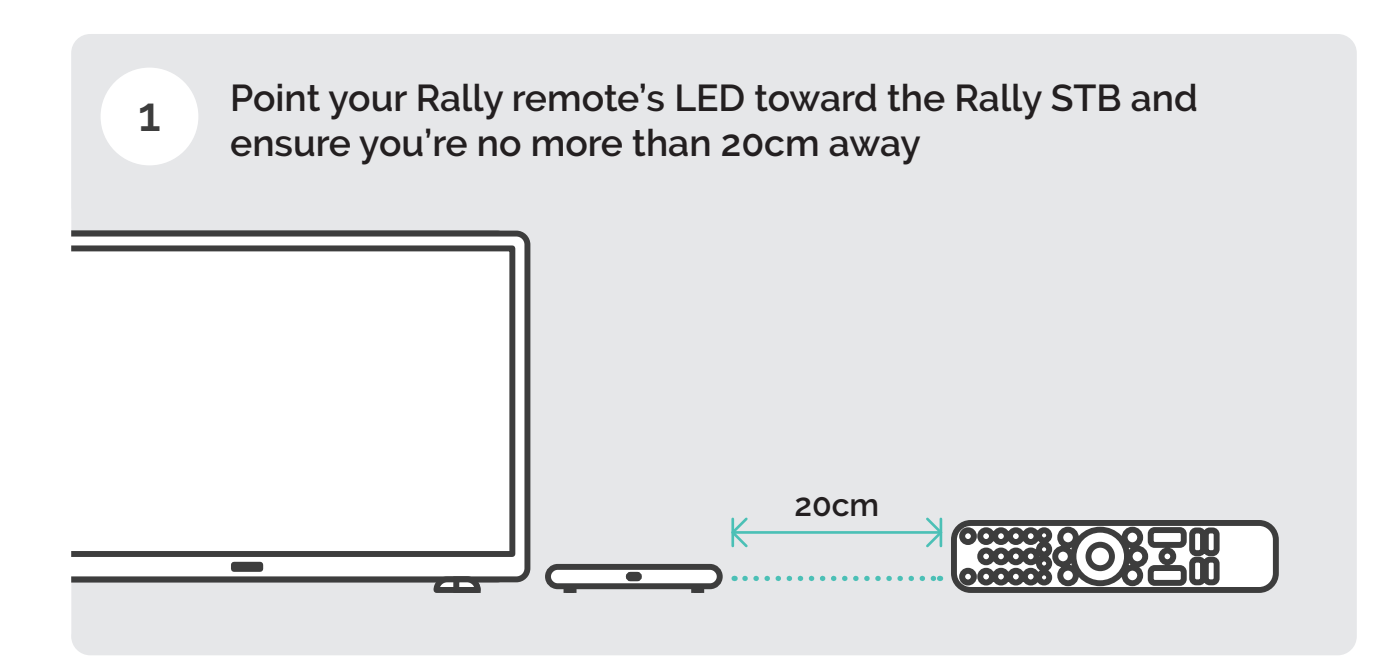

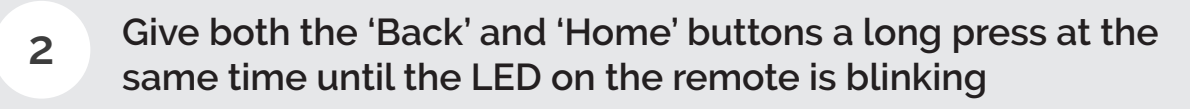

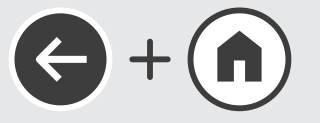

3 Success! Your Rally remote should be paired once again

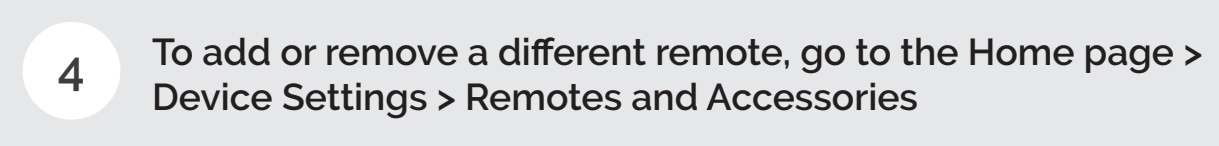

## Using your TV Remote to control STB

HDMI-CEC allows devices connected to your TV through HDMI ports to communicate back and forth with your TV using your TV remote.

Some TVs may already be enabled and automatically pick up devices connected to the HDMI port on your TV and work out-of-the-box.

1

2

3

Ensure your RallyTV STB is connected to your TV's HDMI and turned on. Test to see if you can launch the RallyTV app and navigate the app with your TV remote. If it works, there is nothing more to do!

If your TV remote cannot launch or control the app, use your TV remote to go to your TV settings (either from the home screen or by pressing the **Settings** button on your TV remote) and look for **HDMI-CEC**.

Usually, this can be found under the **General Settings** or within a submenu like **Device Manager**, **Hardware Settings**, or **HDMI Settings**.

Select HDMI-CEC and turn it ON.

Go back to your TV home screen and select the RallyTV icon to open the app, you can now use the TV remote buttons to navigate the app and control your Rally STB.

Depending on the make and model of your TV, HDMI-CEC may have a manufacturer trade name:

AOC: E-link Hitachi: HDMI-CEC Insignia: INlink LG: SimpLink or SIMPLINK (HDMI-CEC) Magnavox: Fun-Link Mitsunishi: NetCommand or RealLink for HDMI Onkyo: RIHD (Remote Interactive over HDMI) Panasonic: HDAVI Control, EZ-Sync, or VIERA Link for CEC Philips: EasyLink, Fun-Link Pioneer: Kuro Link Roku TV: 1-Touch Play Runco International: RuncoLink Samsung: Anynet+ Sharp: Aquos Link Sony: BRAVIA Link, Bravia Sync Toshiba: CE-Link, Regza Link Vizio: CEC

If you can't locate any reference to HDMI-CEC or your particular manufacturer's trade name for it, you may wish to search for the specific model number of your TV and "HDMI-CEC" for additional information.

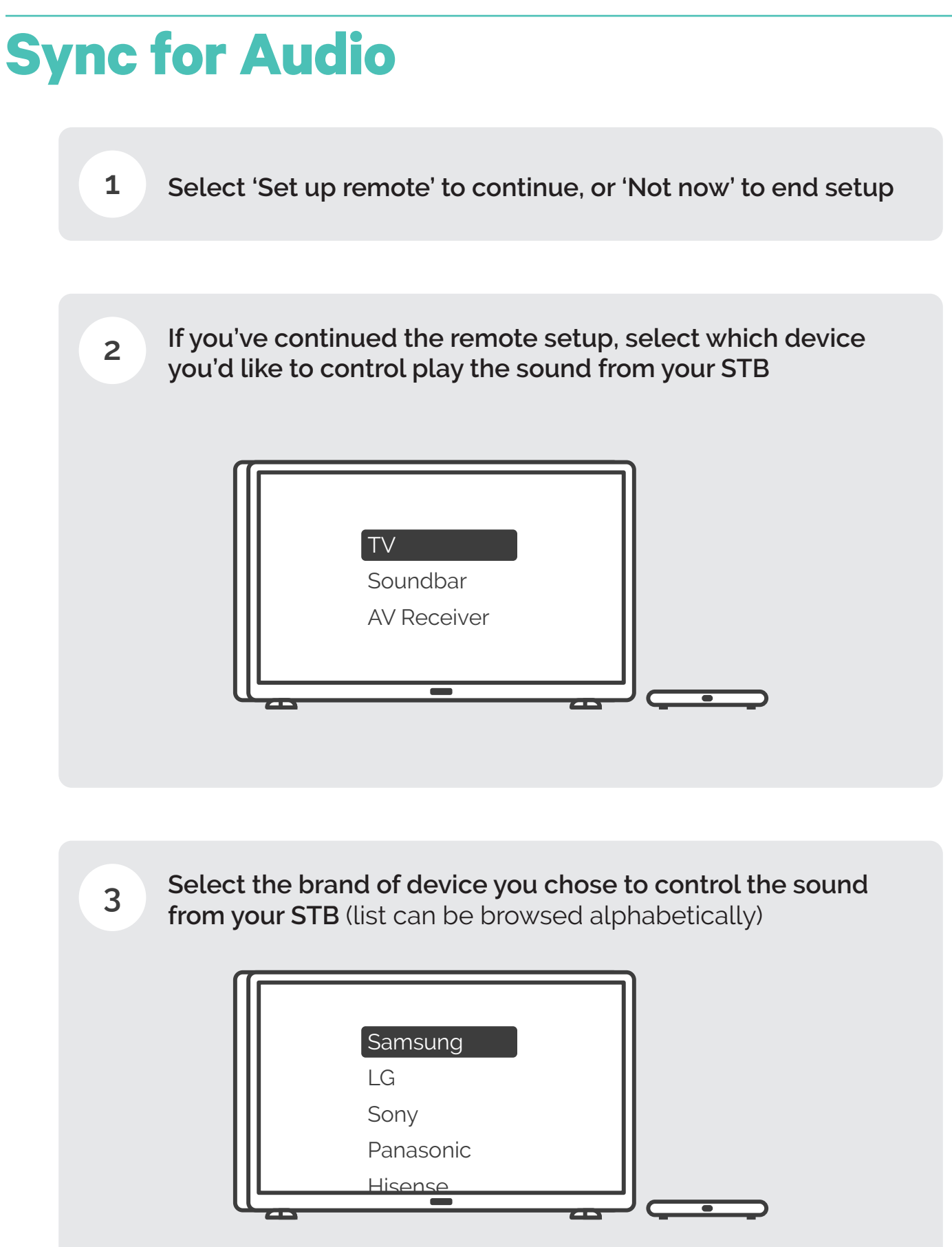

## **Downloading the RallyTV App**

- 1 Make sure you're signed in to your Google account on your Rally STB (see pg. 7 for how-to)
- 2 Find the Google Play Store on your STB's home page and open it

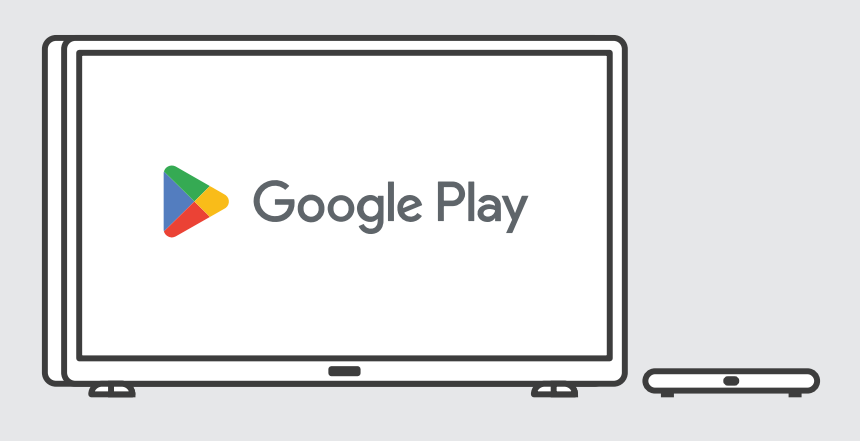

3 Enter 'Rally TV' in the bar at the top of the page, then search

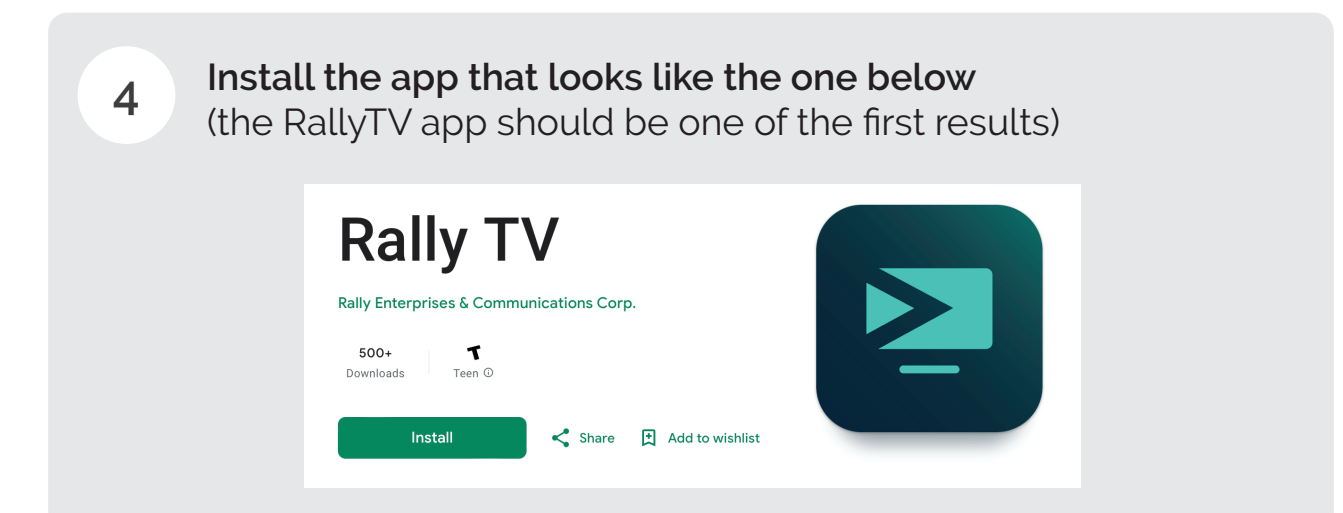

## **RallyTV App Optimal Placement**

**1** Scrolling along the top bar of the interface, you'll find 'Add app to favourites', select this

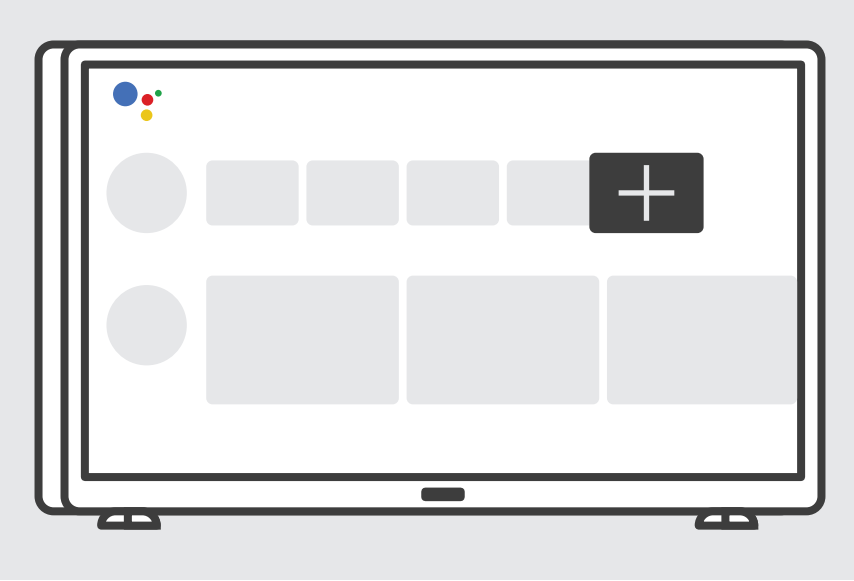

2 Scroll down the list until you find RallyTV, the select it

With RallyTV highlighted, press and hold OK on the remote to open a drop-down menu, then select 'Move'

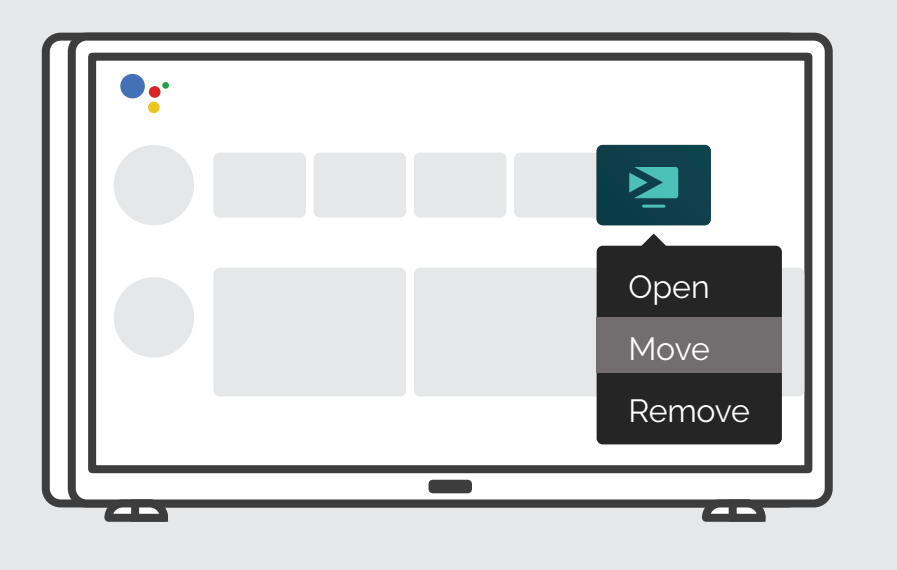

After selecting 'Move', nudge the app all the way to the left using the remote navigation controls

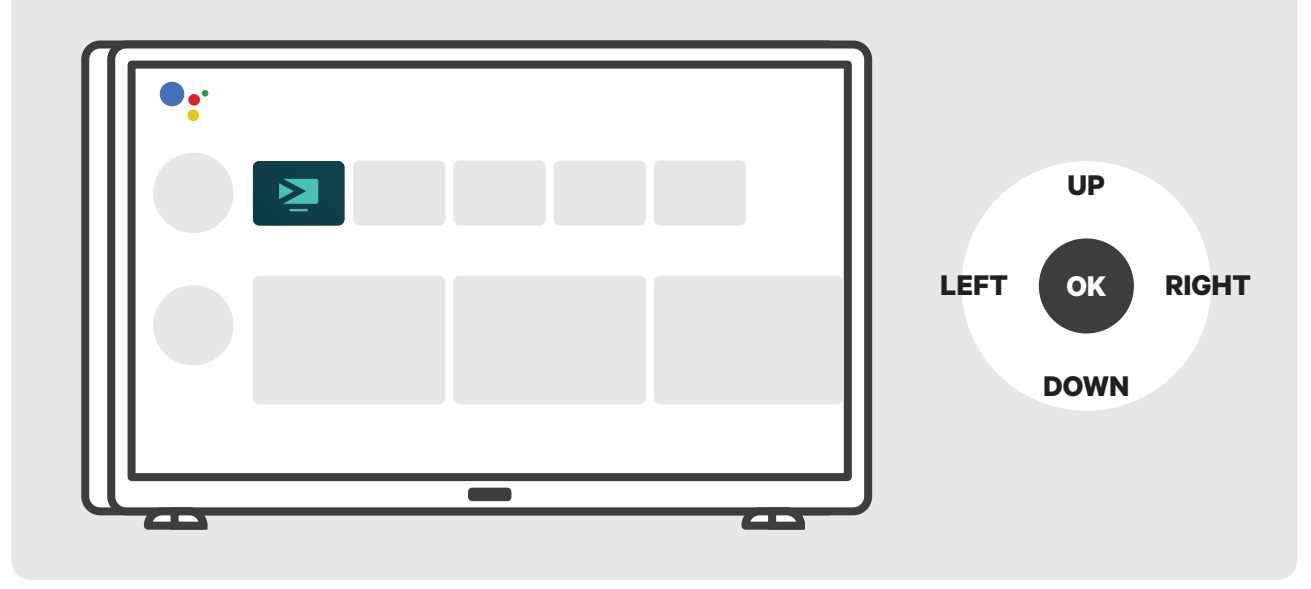

3

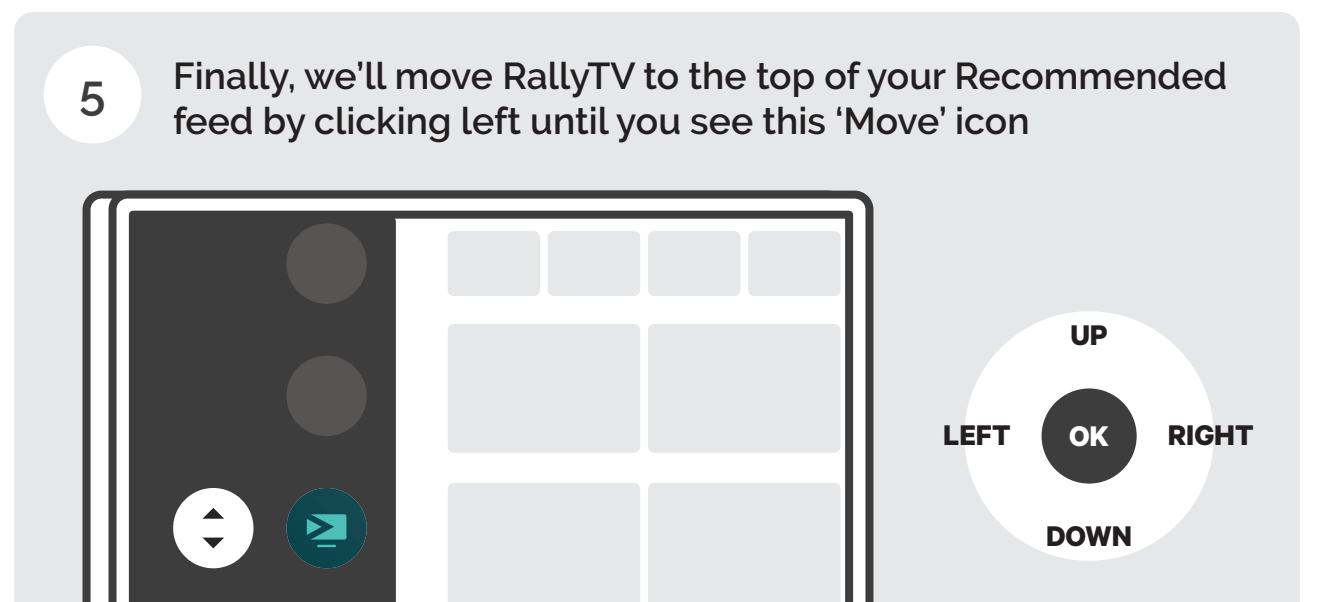

6

Press OK on the 'Move' icon and move RallyTV up all the way to the top

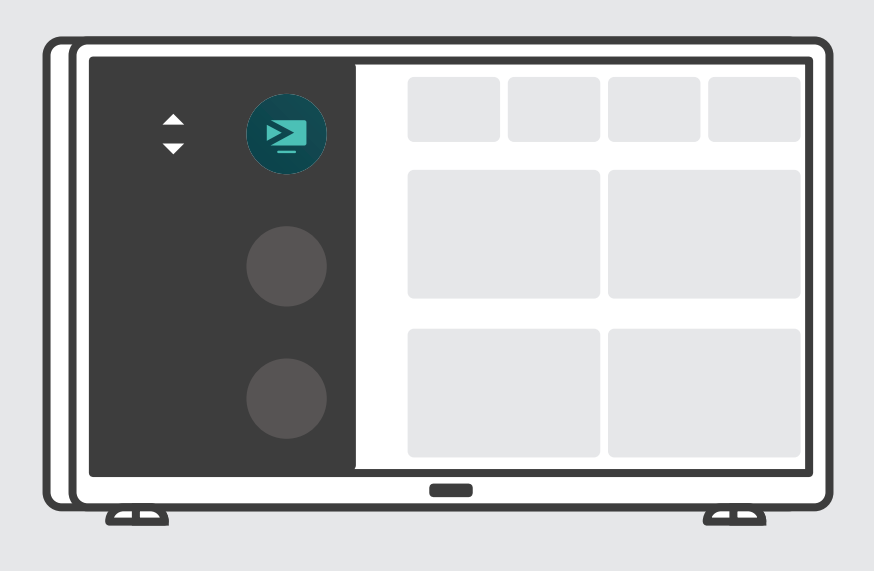

Enjoy!

For any technical issues, please call us 24x7 at 416 360 3000

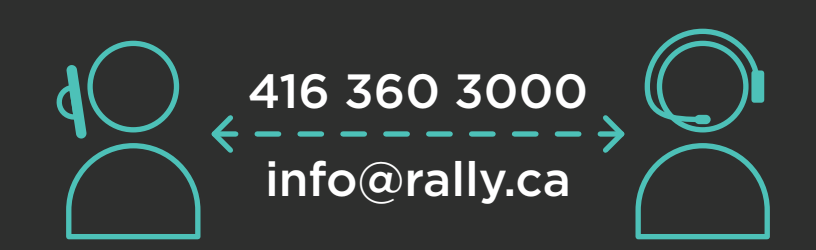

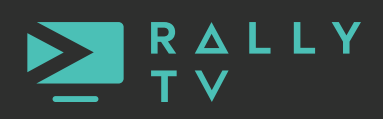